# QRコード申請①

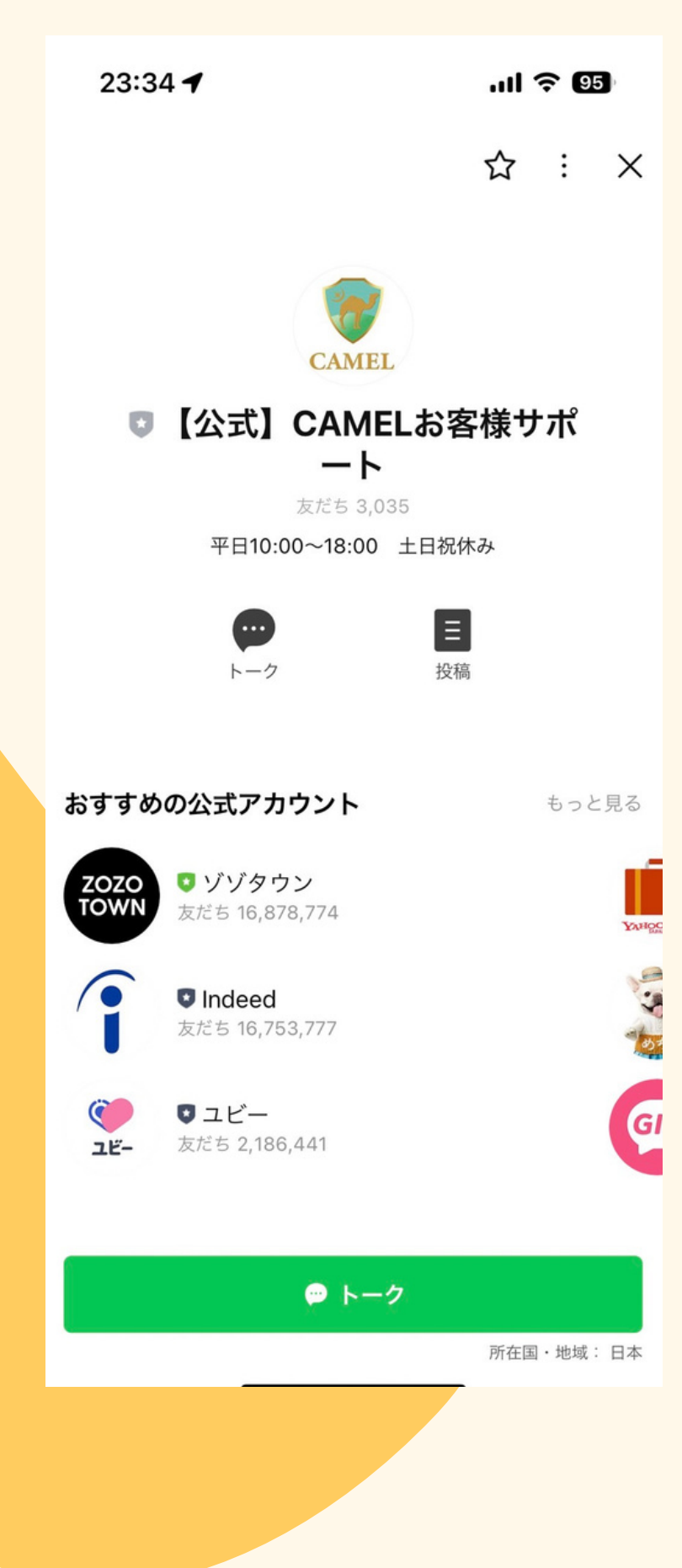

### ①CAMELお客様サポートを開く

### **②CAMEL** ホームページはこちらを押す

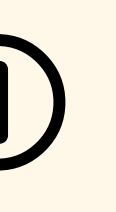

#### 23:35

#### .11 ? 95

#### **く**65 □ 【公式】C…サポート Q 国 三

セミナー詳細 CAMEL 新規 ZOOM セミナー 3月29日(金) CAMEL 新規説明会&勉強会 ZOOM 講師: 和泉取締役・小倉講師 時間:20:00~21:00

ご新規様お誘い合わせの上、是非 ご参加お待ちしております。

ZOOMリンクはこちら https://bit.ly/3Pc0BxV? openExternalBrowser=1

ミーティング ID: 871 9906 4462 パスコード 153402

Join our Cloud HD Video Meeti...

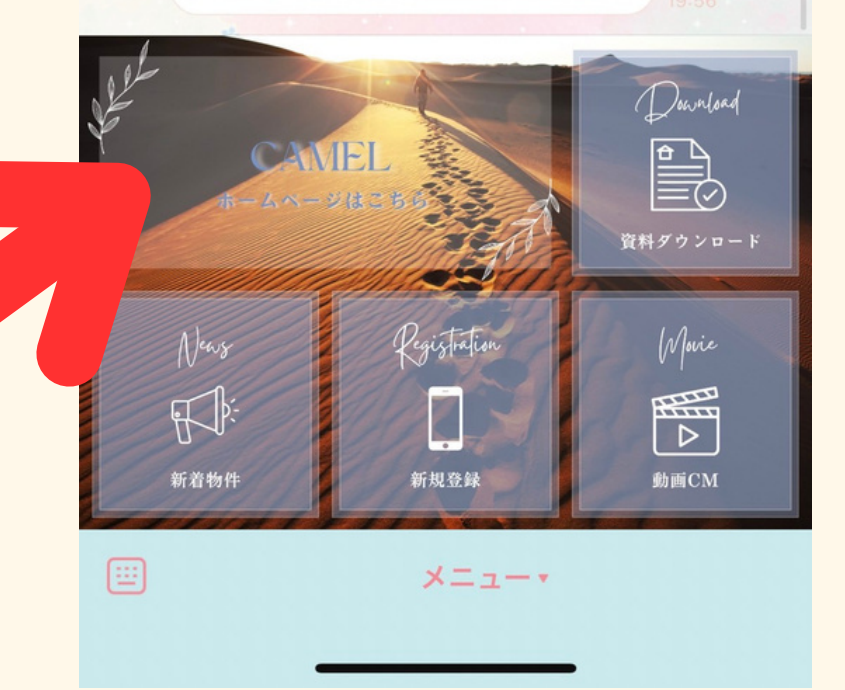

# QRコード申請②

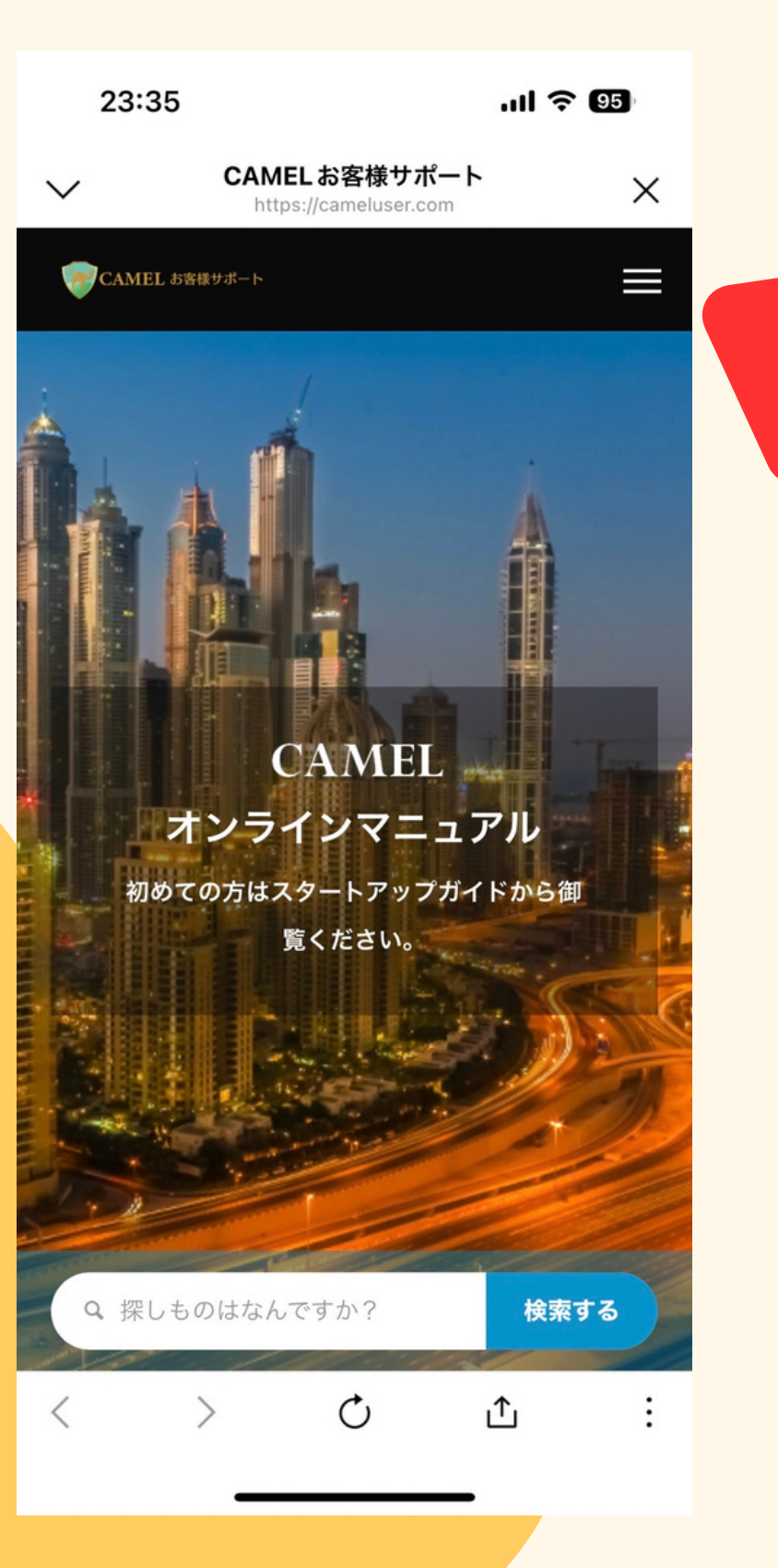

### ③右上の三本線を押す

### ④登録方法についてを押す

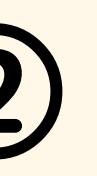

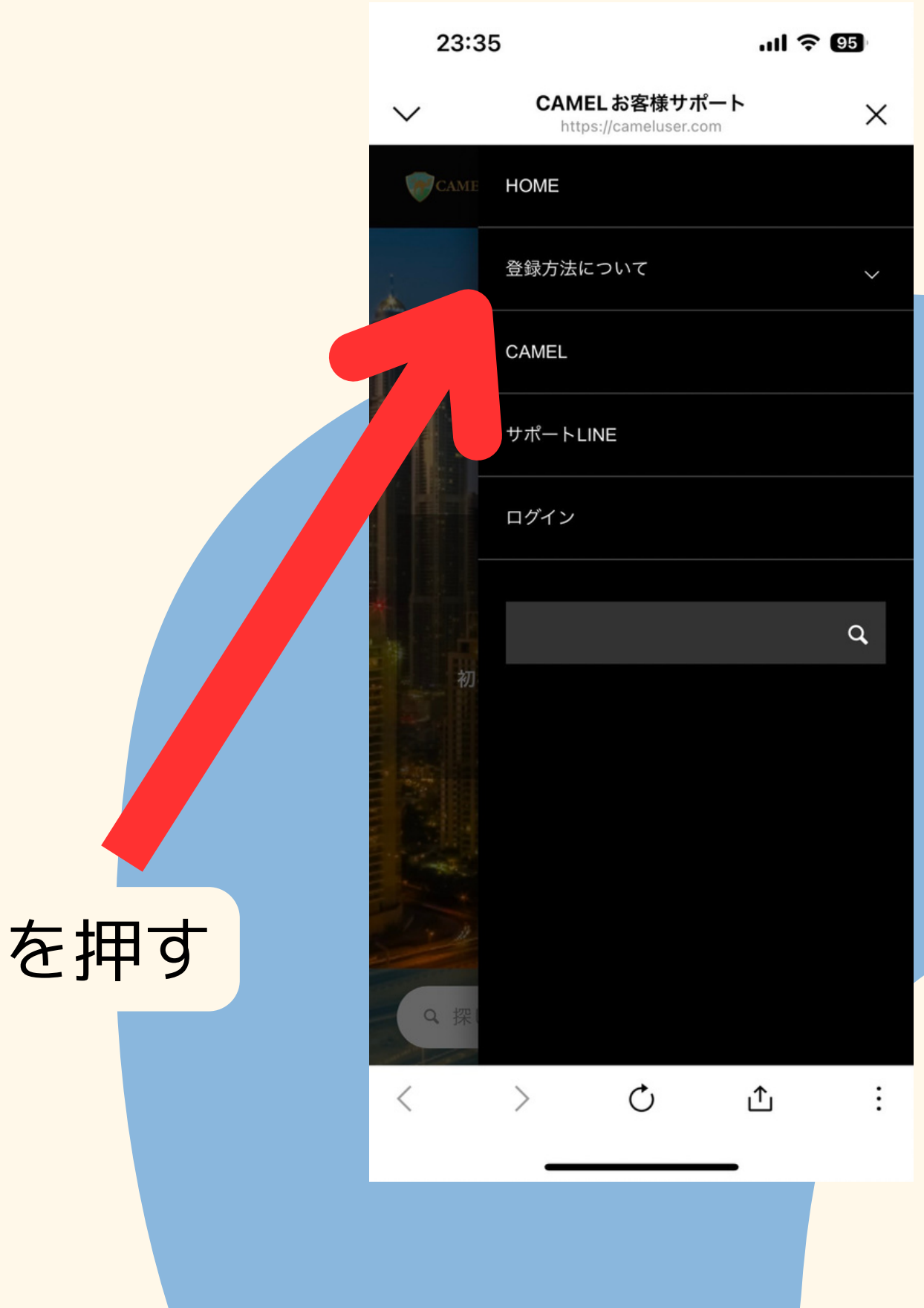

# QRコード申請③

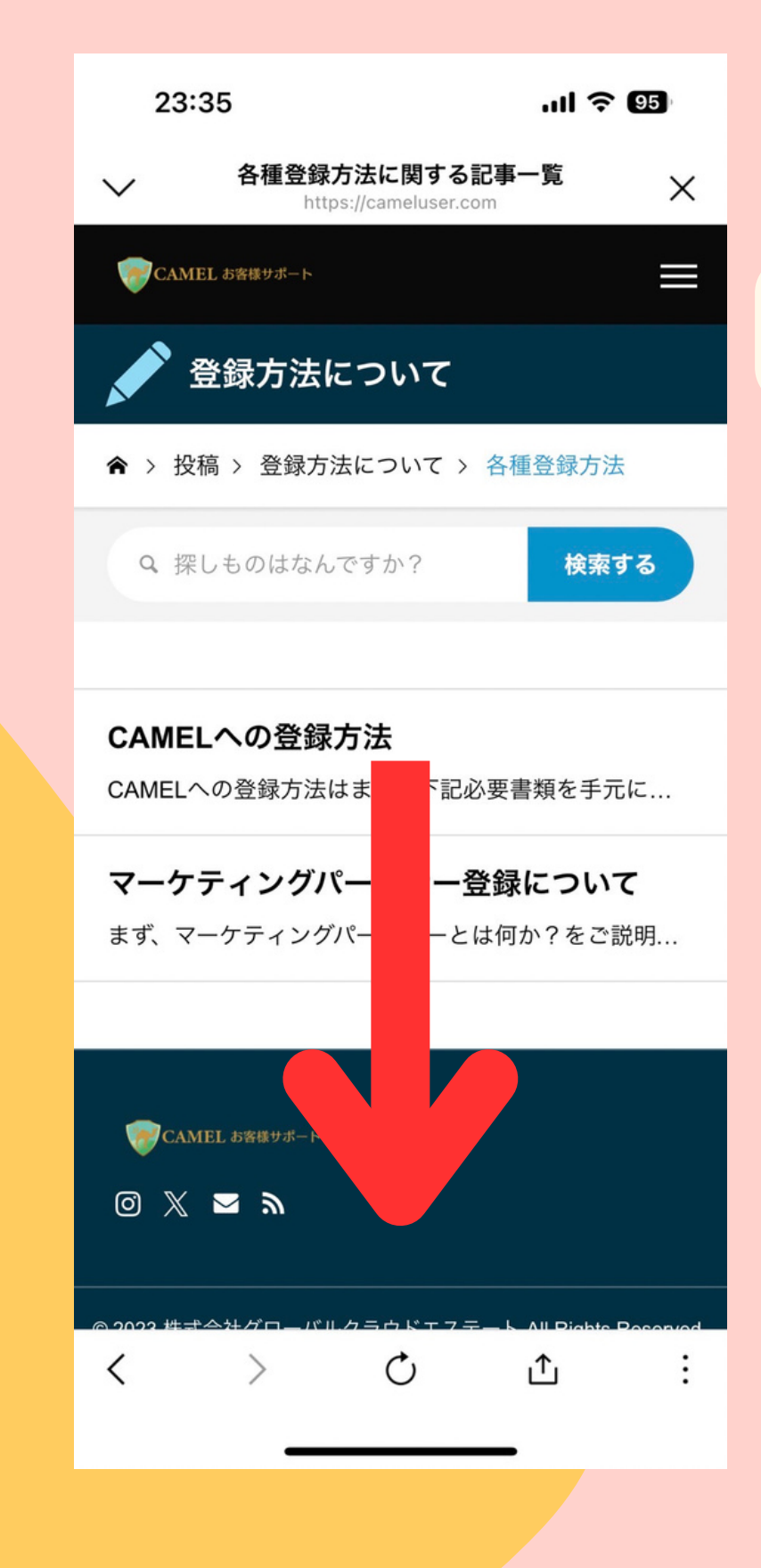

### ⑤下にスクロールする

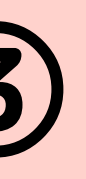

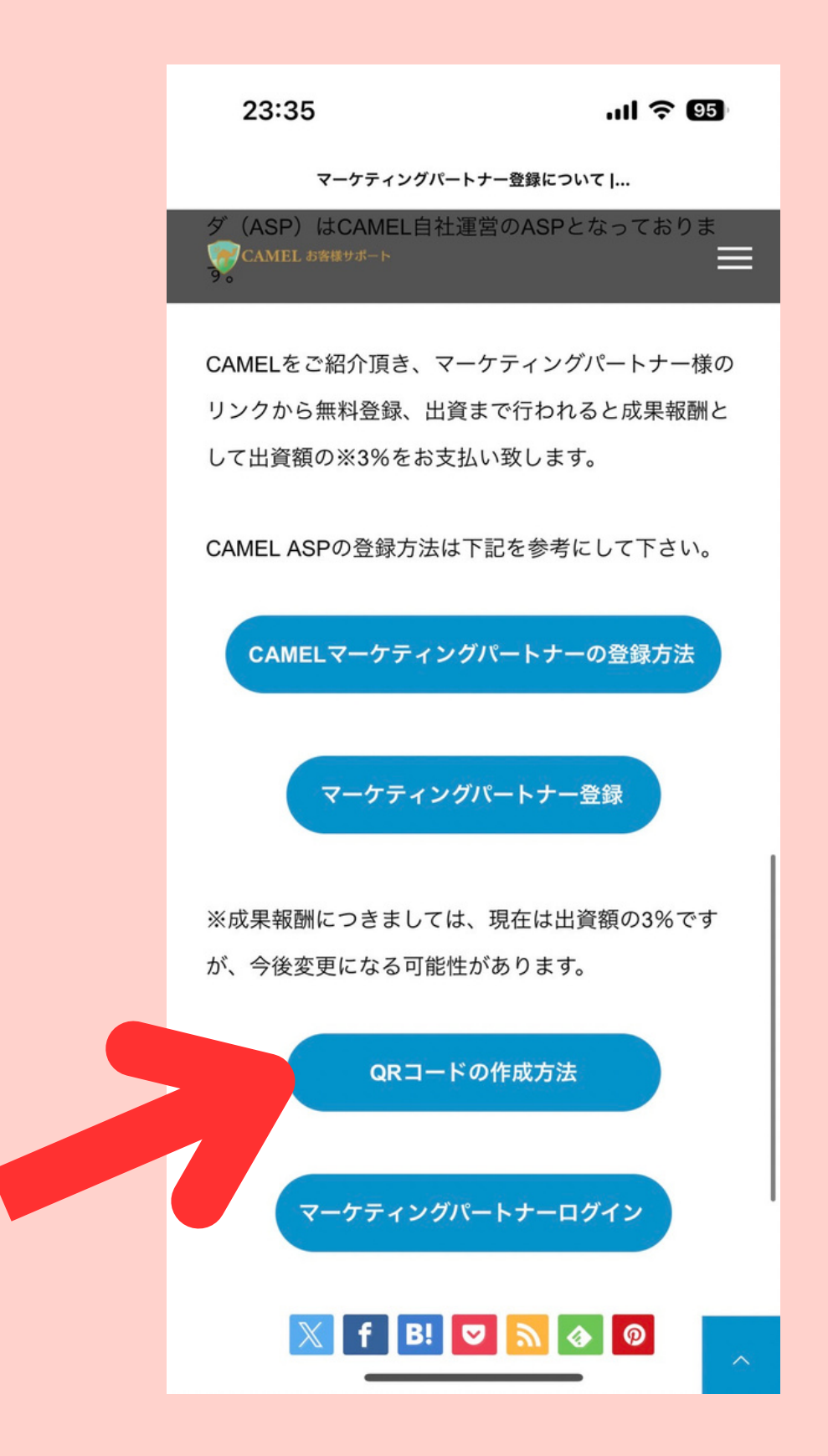

# QRコード申請④

⑦お名前(カナカナ)

メールアドレス

紹介リンク

を入力する

数字8桁のCAMELID

12:35 < スプレッドシート

Ç

 $\square$ 

G

### CAMEL紹介QRコード作 製依頼

こちらのフォームから作製されたQRコードは 紹介リンクが変更になっても変わることはあり ません。 永続的に使えます。

ご自身で作製されたORコードはサイトが変わ りますと変更の必要がございます。

#### お名前 必須

カタカナで入力

CAMEL ID 必須

数字8桁のCAMEL IDを貼り付けてください。

#### メールアドレス 必須

mail@example.com

ぁあ

確認のため再度ご入力ください

form.run

ſĴ

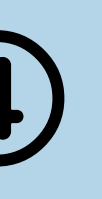

12:40 

ul 🗢 💷

紹介リンクが変更になっても変わることはあり ません。

永続的に使えます。

ご自身で作製されたORコードはサイトが変わ りますと変更の必要がございます。

お名前 必須

カタカナで入力

CAMEL ID 必須

数字8桁のCAMEL IDを貼り付けてください。

メールアドレス 必須

mail@example.com

確認のため再度ご入力ください

mail@example.com

紹介リンクURL 必須

入力内容を確認

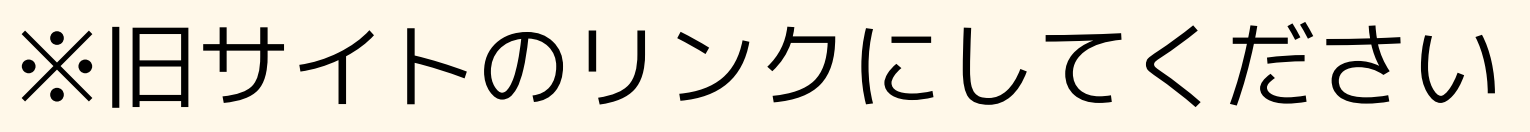

# QRコード申請⑤

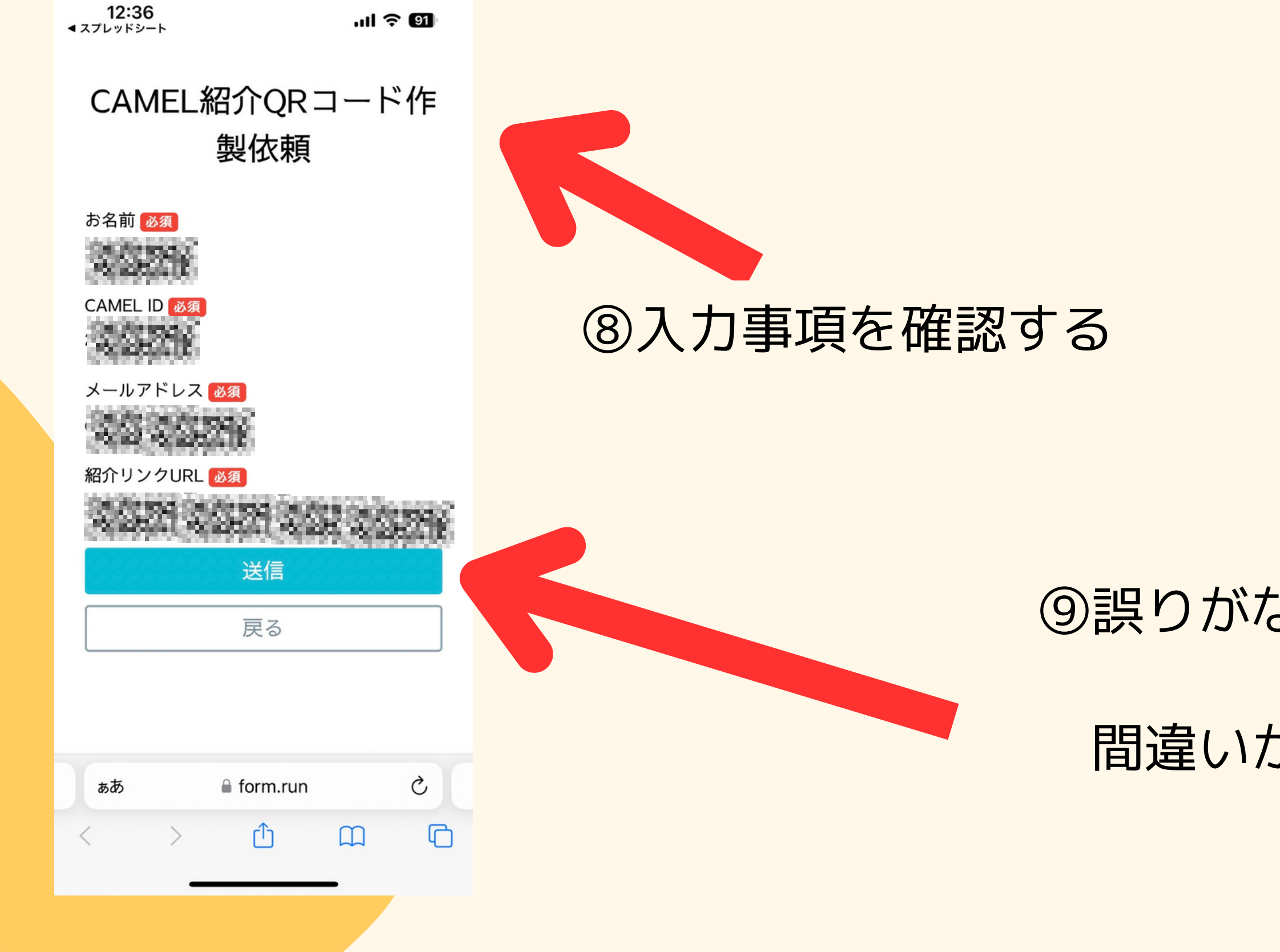

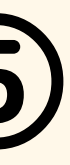

### ⑨誤りがなければ、送信を押す

### 間違いがあれば戻って修正する

# QRコード申請⑥

## 12:53 .ul 🕆 🖬 D メールを検索 メイン . 株式会社MASA 12:37 QRコード作製依頼承りました「株式会社MA.. 🚺 様 株式会社 MASA です。 いつ… 🔗

### ⑩登録したメールアドレスに 株式会社MASAから 申請完了メールが届きます。

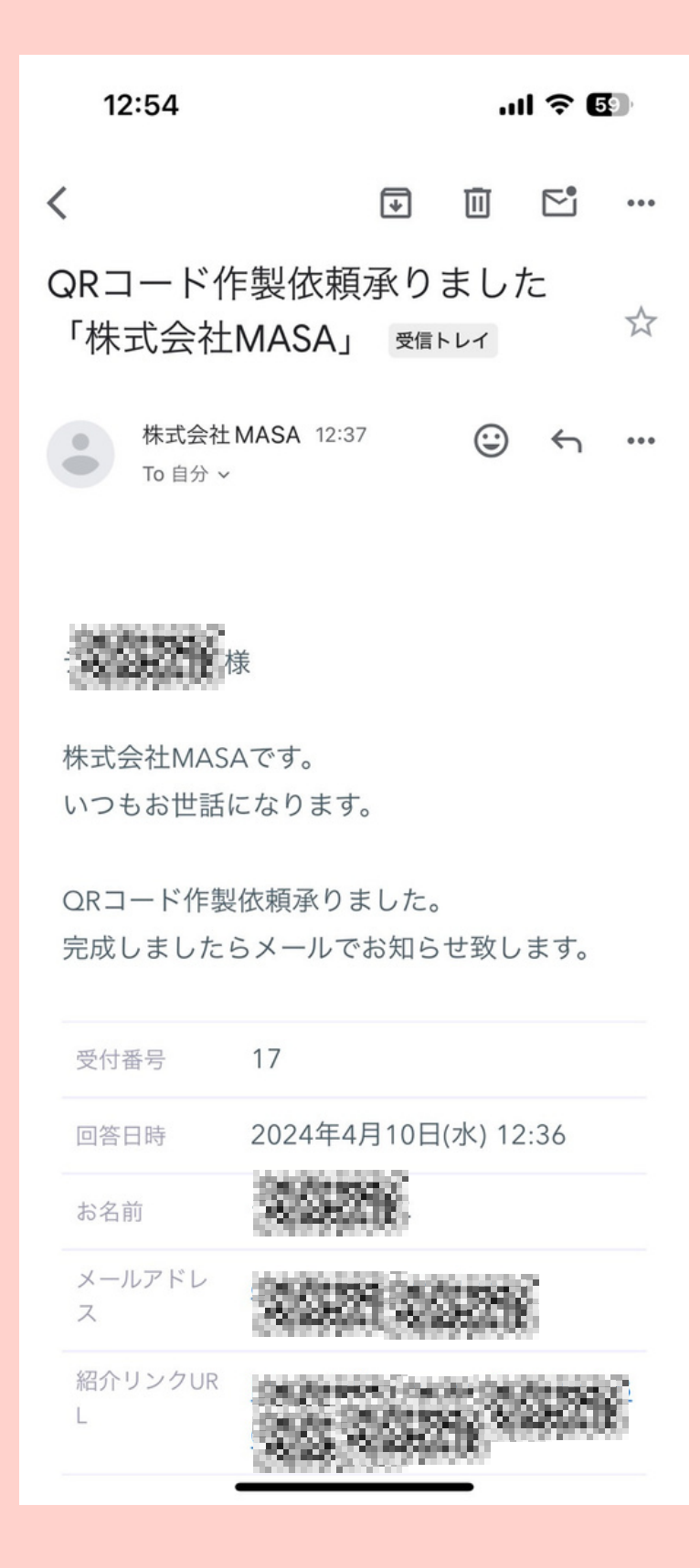

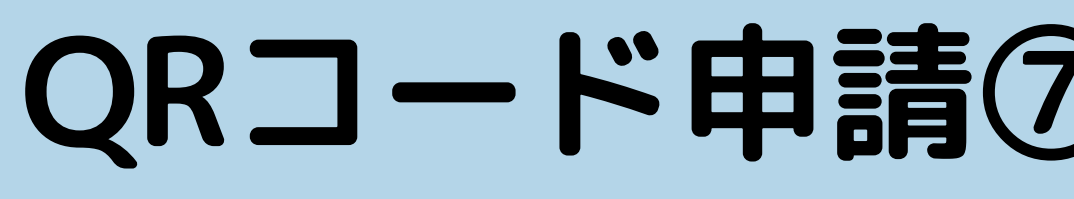

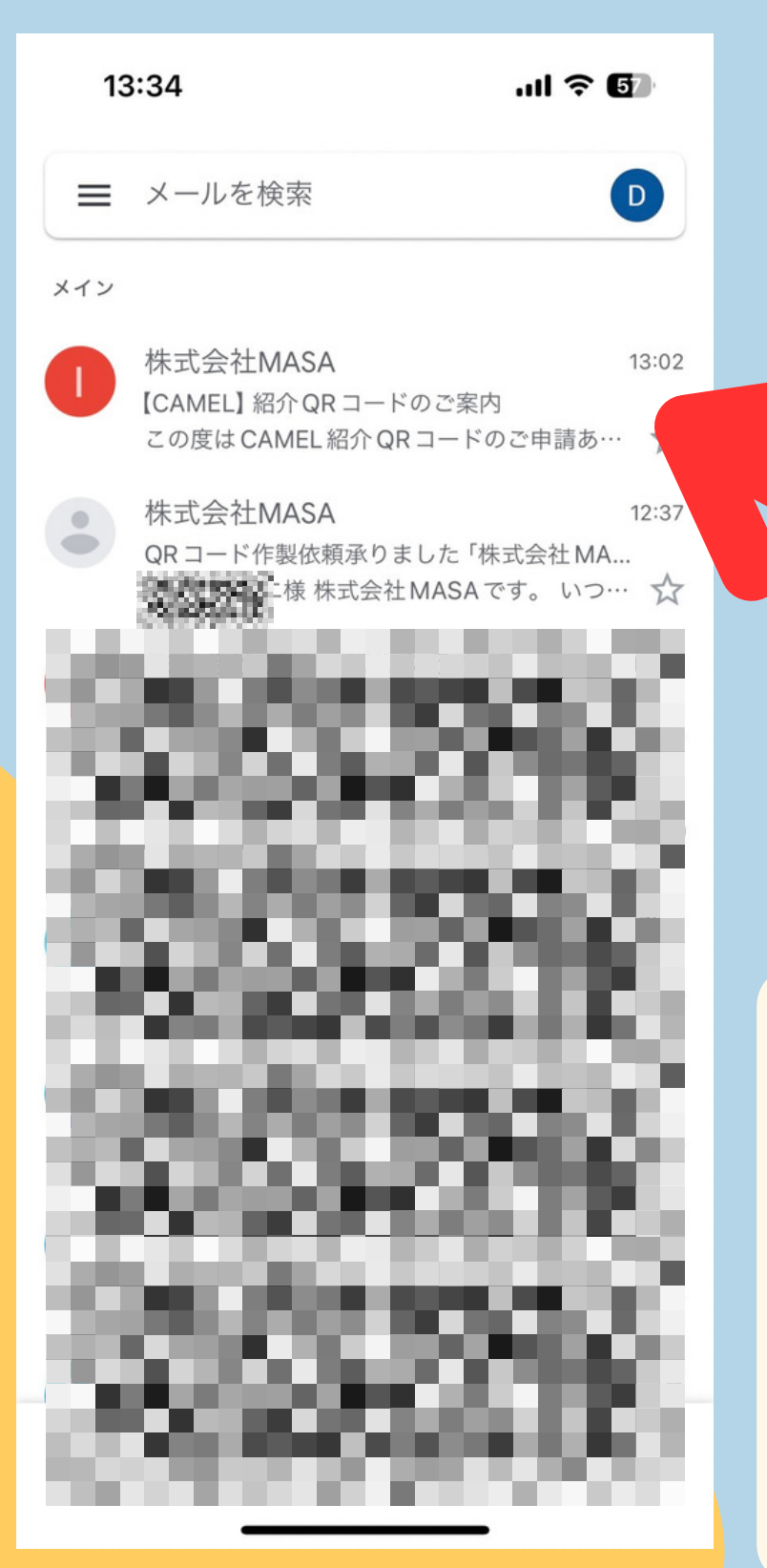

⑪登録したメールアドレス 株式会社MASAから QRコードメールが届きます。

①届いたメールを 下にスクロールするとQRコードが あるので

こちらを保存してお使いください

| 7 | ) |  |
|---|---|--|
|   |   |  |

| こ |  |
|---|--|
|   |  |

13:20 .... 🕆 🗗 ₽ ... ド申請をしていだく必要がございます。 \*QRコード自体の変更はございません。 読み取ったURLをこちらで変更します。 〈CAMEL紹介QRコード申請フォーム〉 https://form.run/@camelgr 〈CAMEL公式お客様サポートLINE〉 https://lin.ee/i6t0ZUO \*ご連絡の際は、お名前(カタカナ)、キャ メルID(数字8桁)をお知らせください。 \*ご不明点ございましたらお気軽にお問い合 わせください。

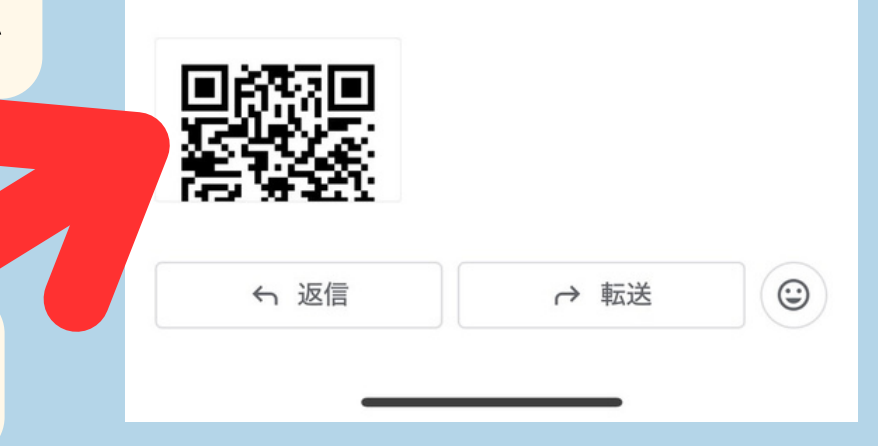